## Procedure per l'accesso

Digitare: https://www.sissiweb.it/AXIOS SWAccessoRE.aspx

Inserire nel campo Nome: Colombo. Apparirà la seguente schermata:

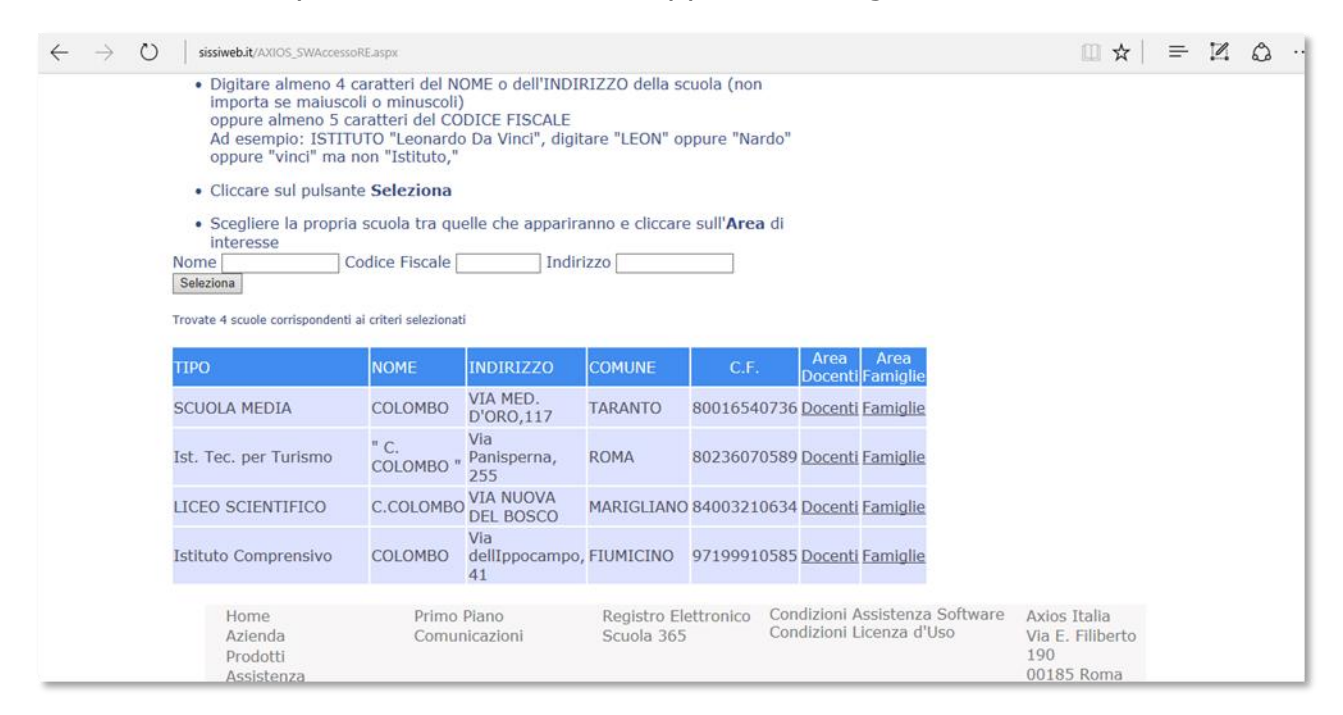

Nell'ultima riga compare l'I.C. C. Colombo di Fiumicino

## Click su Famiglie. Apparirà la seguente schermata:

| $\leftarrow \  \  \rightarrow \  \  \  \  \  \  \  \  \  \  \$                                                                                                    |                                                                                                    | $\square \Leftrightarrow   = \mathbb{Z} \land \cdots$                                                                                                    |
|----------------------------------------------------------------------------------------------------|----------------------------------------------------------------------------------------------------|----------------------------------------------------------------------------------------------------|
| Registro Elettronico Axios<br>Perché pagare di più?<br>1.7.0/7.0.0-C                                                                                                    | Istituto Comprensivo<br>COLOMBO                                                                                                    | <b>?</b><br>Help per il Login                                                                                                    |
| In questo riquadro sono evidenziate le novità e le variazioni<br>alla procedura suggerite da voi nella pagina 'Migliora il tuo<br>RE', Grazie per il contributo. Ultime novità: - GIUSTIFICAZIONI, Nel pannello del DS è stata aggiunta<br>l'opzione per abilitare la giustifica delle assenze anche<br>per gli alunni maggiorenni COLLOQUI, nei periodi è stato aggiunto il flag 'Tutti gli<br>Alunni' se selezionato il colloquio sarà prenotabile anche<br>da tutti gli alunni della classe anche se non hanno quella<br>materia nel loro piano di studi PERMESSI/AUTORIZZATI, è stata aggiunta l'Indicazione<br>dei alune della coltaveane in cui è unifici il nemeco. | Se avete dimenticato la Password inserite il Codice Utente o<br>l'Indirizzo Mail, poi cliccate sul pulsante 'Password<br>dimenticata?', la password di accesso sarà inviata<br>all'Indirizzo che avete indicato.<br>Codice Utente / Indirizzo Mail<br>Password<br>Accedi Login Accessibile<br>Password dimenticata? Esci | Credenziali per il Demo<br>Credenziali per il Demo<br>Se si desidera visionare un dimostrativo del programma<br>mail indicado il nome dell'istituzone scolastica e quello di<br>un referente che sarà contattato. |

Dopo la convalida, apparirà la seguente schermata:

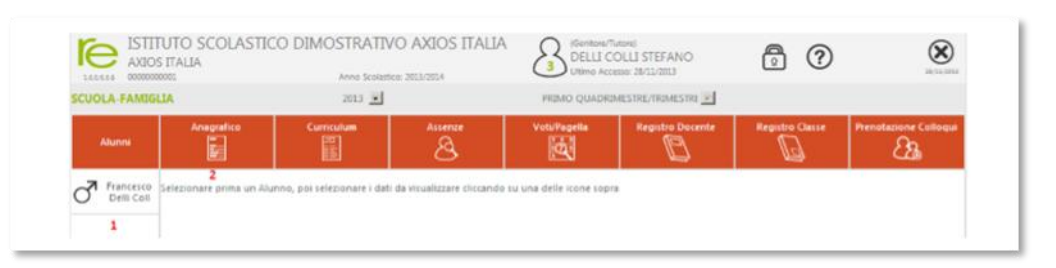

Da questa pagina sarà possibile accedere alle varie funzioni.

Per altri chiarimenti è possibile consultare la guida Axios per famiglie: <u>http://www.axiositalia.it/Aggiornamenti/RE/doc/QG\_RE\_Famiglie.pdf</u>